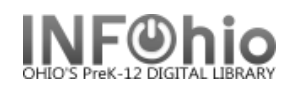

- 0

Search

Keyword

Type:

¥

Ŧ

## **Display Item Holds**

The Display Item Holds wizard guides you through the process of displaying a list of all holds placed on a title.

Display Item Holds : Item Search

Title

harry potte

"^A 🖗 ← →

Search for:

Index:

Library:

🖄 Display Item Holds

3

Full access to all libraries

- 1. Click on Holds Maintenance Group.
- 2. Click on Display Item Holds.

Display Item Holds: Item Search screen displays.

- 3. Type in the Search for: box the text for your search.
- 4. If a list displays, se OK.

|                                                                                                    | Current: Harry Potter and the goblet of fire FIC ROW ID:32620000186798                                                                                                    | O Exact  |
|----------------------------------------------------------------------------------------------------|----------------------------------------------------------------------------------------------------|----------|
| <ol> <li>If a list displays, <i>select</i> your item OK.</li> </ol>                                                                               | and <b>Click</b><br>Bisplay Item Holds<br>Bisplay Item Holds<br>Bisplay Item Hol | × - □    |
| <i>Display Item Holds</i> screen displays.                                                                                                    | Harry Potter and the Order of the Phoenix / Rowling, J. K.<br>FIC ROW Copy.1 ID:32620000195211<br>Identify item<br>Item ID: 82620000195211                                                                                                    |          |
| <b>NOTE:</b> Click on the Detailed<br>Hold Count helper to view counts of<br>this title and current holds for your<br>library or entire database. | List of Holds<br>Holds: 2<br>User D User Name Level Status Placed Pickup by Expires Suspended Uns<br>226200006 JONES, AS COPY (unavailable) 7/1 3/2005 8/29/2005<br>226200001 SMITH, JON TITLE (unavailable) 7/1 4/2005<br>Display Item Holds : Detailed Hold Count<br>Harry Potter and the sorcerer's stone / Rowling, J. K.<br>PBFIC ROW Copy:2 ID:TESTBB12<br>Selection Criteria<br>Library: Level: O Copy O Volume O Title<br>For: O My library O My group O All Search                                                                                                    | ispended |
| <ol> <li>After you have viewed holds<br/>placed on an item, you can<br/>select one of the following<br/>steps:</li> </ol>                         | counters         Total title level holds:       2         Total holdable items:       4         Total number of items:       6         Total holds for my users:       2         Total holds for my users:       2         Total holds for users in my group:       0         Total holds remaining within the system:       0         Total holdable items within system:       4                                                                                                    |          |
| Display This<br>Item's Holds Display Another<br>Item's Holds Close                                                                                | List of Holds User ID User Name Range Status Placed Pickup by Expires Suspended Unsuspen 22620000 SMITH, EA LIBRARY (unavaila 2/2/2006 2/3/2006 2620000 ADAMS, T LIBRARY (unavaila 2/2/2006 Close                                                                                                    | de       |

Č\*

| Display This<br>Item's Holds | Display Another<br>Item's Holds | Close |
|------------------------------|---------------------------------|-------|
|------------------------------|---------------------------------|-------|

## NOTE: For more detailed information or specific questions, use HELP wizard.